1.首次登入,上傳密碼請輸入「出生年月日」7碼(ex:0950123)。

2.登入後,請先變更「上傳密碼」及「聯絡資訊(E-mail、電話)」。

3.請注意:步驟一並無上傳(勾選)功能,請先選擇上傳模式,才能
開啟上傳(勾選)功能!!

| 步驟一: | <b>檢視</b> 中央資料庫學習歷程檔案,選擇上傳模式 |
|------|------------------------------|
| 步驟二: | 上傳(勾選)學習歷程備審資料               |
| 步驟三: | <b>檢視</b> 資格審查暨學習歷程備審資料上傳確認表 |
| 步驟四: | 資格審查暨學習歷程備審資料 <b>確認送出</b>    |
| 步驟五: | 儲存資格審查暨學習歷程備審資料上傳確認表         |

4.請務必於各校所訂上傳截止日前,完成步驟四「確定送出」。送出後,請自行下載留存「上傳確認表」。

5.【上傳資料一經確認送出後,一律不得要求更改!!】

6.資格審查(學歷證件)資料,應屆畢業生,請上傳蓋有最後一學期 註冊章之學生證;若無註冊章,請上傳由高中學校之開立「在學 證明」。